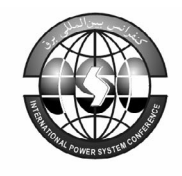

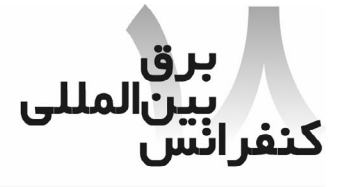

98-F-PTL-702

Internationa

onference

Power System

## نرم افزار ترسیم نقشههای اجرائی دکلهای انتقال نیرو TED(Tower Erection Drawing)

رامین فرشچی – پیام محمودی – فرهاد غفارزاده <u>rfarshchi@nri.ac.ir</u>, <u>pmahmoudi@nri.ac.ir</u>, <u>fghaffarzadeh@nri.ac.ir</u> پژوهشگاه نیرو ایران

واژههای کلیدی : نرم افزار - دکل انتقال نیرو – ترسیم اتصالات – نقشههای اجرایی

چکیدہ

دکلهای انتقال نیرو، سازههای فضایی پیچیدهای هستند که آنالیز، طراحی و ترسیم نقشههای آنها بدون استفاده از کامپیوتر بسیار دشوار و وقت گیر بوده و دارای دقت کمی خواهد بود. بدین منظور نرمافزارهای مهندسی متعددی وجود دارند که مهندس محاسب عمران به کمک آنها قادر است تا آنالیز و طراحی دکلهای انتقال نیرو را به سهولت و در زمان کمتر و با دقت بالایی به انجام رساند. در مرحله بعدی، نقشههای کارخانهای و کارگاهی دکلها توسط یک نقشهکش ماهر و زیر نظر مهندس عمران و به کمک

دکلهای انتقال نیرو دارای تعداد زیادی المان میباشند که توسط پیچ یا جوش به هم متصل شدهاند. در نقشههای کارخانهای، هر عضو به طور مجزا ترسیم شده و در آن، ابعاد عضو، اندازه و محل سوراخها و ابعاد برش کاریها مشخص میشوند. در نقشههای کارگاهی نیز دکل به بخشهای مختلفی تقسیم شده و

نحوه سر هم بندی اعضاء به هم و چگونگی اتصالات نمایش داده می شود. هر گونه عدم دقت در ترسیم این نقشهها، باعث بروز مشکلات فراوانی به هنگام اجرا و نصب دکل خواهد گردید. یک مهندس عمران، جهت بارگذاری، آنالیز و طراحی دکلهای انتقال نیرو، به نرم افزارهای متعددی دسترسی دارد. اما نمونه نرم افزاری که قادر باشد تا نقشههای اجرایی دکلها را تهیه کند، در بازار ایران موجود نبوده و پروژه مشابهی نیز در مراکز تحقیقاتی داخل کشور، در حال انجام نمی باشد. با تهیه یک نرم افزار جامع که توانایی تهیه نقشههای اجرایی دکل را داشته باشد، می توان این مرحله دشوار و دکل را داشته باشد، می توان این مرحله دشوار و هزینه کم به انجام رسانید.

بدین منظور نرم افزار TED که مخفف کلمات بدین منظور نرم افزار Tower Erection Drawing سازه پژوهشکده انتقال و توزیع نیرو و با همکاری گروه کامپیوتر پژوهشکده کنترل و مدیریت شبکه در پژوهشگاه نیرو تهیه شده است.

۱- مقدمه

در نرم افزار TED ، ابتدا اطلاعات اولیه دکل (که توسط برنامههایی نظیر SAP تهیه شدهاند)، خوانده شده و بر اساس آن، دکل به صورت سه بعدی ترسیم می گردد. سپس کاربر میتواند دکل را به بخشهای مختلفی تقسیم نماید تا در مراحل بعدی، هر بخش به طور مجزا مورد بررسی قرار گیرد. در هر بخش ابتدا وجوه آن تشخیص داده شده و در مرحله بعد، این وجوه همراه با اندازه گذاری و برچسب نیز به آنها اضافه می گردد. مرحله بعدی مسأله طراحی اتصالات اعضا به یکدیگر در هر وجه خواهد بود. پر واضح است که بعد از طراحی اتصالات اعضا به یکدیگر، نقشه کارخانهای هر عضو قابل تهیه و ترسیم میباشد و می توان در نهایت گزارش را از مصالح مصرفی و وزن پروفیلهای استفاده شده تهیه کرد.

به کمک TED، می توان نقشههای خطی، نقشههای کارخانهای، نقشههای کارگاهی و لیست مصالح مصرفی یک دکل انتقال نیرو را به طور خودکار تهیه نمود.

Windows 2000/xp در محیط TED نرم افزار TED در محیط پیه شده و تمامی و به دو زبان فارسی و انگلیسی تهیه شده و تمامی نقشههای آن در محیط گرافیکی AutoCAD 2000 ترسیم می شود. طراحی نرم افزار TED و ارتباط آن با بانک اطلاعاتی به صورت معماری باز اجرا شده است.

## TED معرفی نرم افزار

۲-۱- نمای ظاهری نرم افزار
نمای ظاهری نرم افزار شامل دو قسمت است. در
سمت چپ آن منوی برنامه بصورت درختی و جداول

مربوط به بخشها و صفحات دکل و در سمت راست آن، نرم افزار AutoCAD دیده می شود. (شکل ۱)

### ۲-۲- تنظيمات اوليه

اولین منوی برنامه (Preferences)، برای تنظیم پیش فرضهای اولیه نرم افزار استفاده میشود که توسط آن میتوان، مشخصات پیچها، نبشیها و صفحات استفاده شده در دکل را مشخص نمود. تمامی اطلاعات موجود در این قسمت مطابق جدول استانداردهای Stahl آلمان میباشد که کاربر میتواند موارد جدیدی را نیز به این کتابخانه بیفزاید.

## ۲-۳- ورود اطلاعات دکل جدید

منوی بعدی برنامه (Project) برای ایجاد یک پروژه جدید و یا باز کردن پروژه موجود بکار می رود. در این مرحله، کاربر نام پروژه، واحد اندازه گیری طول بکار رفته در دکل و چند پارامتر اولیه مورد استفاده در برنامه را وارد می کند. سپس از طریق یک پنجره گفتگو، فایل SAP را که محتوی اطلاعات خطی دکل می باشد، به برنامه معرفی کرده و متعاقب آن فایل با پسوند dwg که فایل اصلی AutoCAD می باشد، انتخاب می گردد. در این مرحله، برنامه به طور خودکار، تمام اطلاعات دکل را بارگذاری کرده و کل دکل را به مورت خطی و سه بعدی در قسمت مورت خطی و سه بعدی در قسمت پنجره پرسش و پاسخ، پروفیلهای نبشی مورد نظر به المانهای دکل اختصاص داده شده و در جداول پایگاه اطلاعاتی ذخیره می شود.

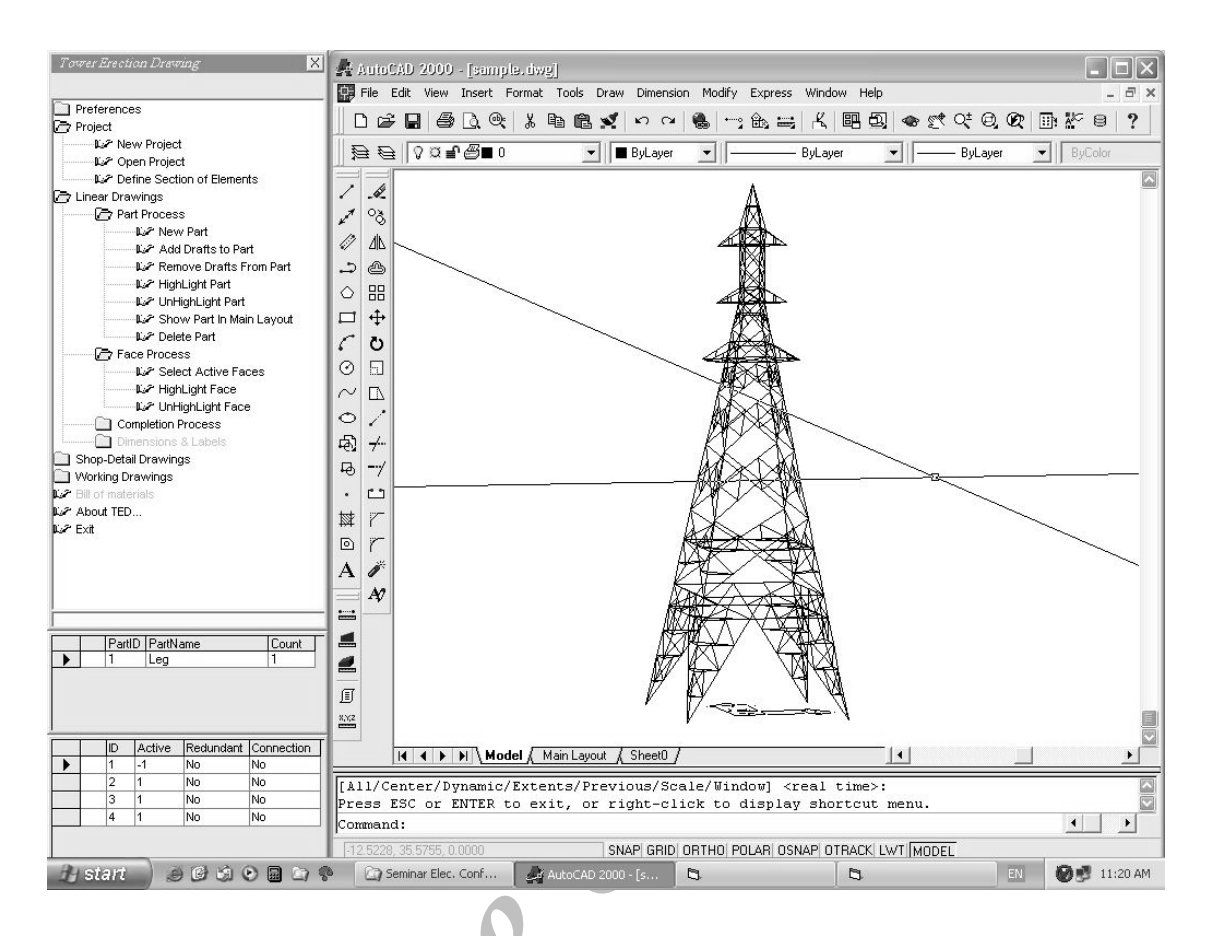

شکل (۱) : نمای ظاهری نرم افزار 

میکند و از این راه قادر خواهد بود تا فقط صفحات قابل استفاده را انتخاب کند. لازم به ذکر است که در این مرحله، تمامی وجوه متشابه شناسایی شده و در یک گروه قرار میگیرند. این کار باعث میشود تا حجم فعالیتهای انجام شده بر روی دکل به حداقل برسد.

## ۲-۵- افزودن نبشی های ریشه

برنامه به طور خودکار چهار عدد نبشی ریشه (Stub Angle) به انتهای چهار پایه دکل اضافه میکند. نبشیهای ریشه، درون فونداسیون جای میگیرند و کل دکل بر روی این نبشیها نصب میشود. این نبشیها در فایل آنالیز SAP وارد

## ۲–۴– معرفی بخشها و وجوه دکل

کاربر بایستی کل دکل را به بخشهای (Part) مختلف تقسیم نماید که این کار با اختصاص یک نام برای هر بخش و تعیین تعداد آن بخش در کل دکل میسر است. پس از معرفی هر بخش، کاربر اعضای مورد نظر دکل را به هر بخش اختصاص میدهد و متعاقب آن، برنامه بطور خودکار تمام صفحات (Face) موجود در آن بخش را شناسایی میکند. پرواضح است که از میان آنها، تنها برخی قابل استفاده می باشند که انتخاب این صفحات به عهده کاربر است. بدین صورت که کاربر با انتخاب یک المان دکل، تمام صفحات مشتمل به آن المان را در یک پنجره مشاهده

نمیشوند، لذا بایستی قبل از انجام پروسه ترسیم اتصالات، به برنامه معرفی شوند.

### ۲-۶- پیوسته سازی اعضای دکل

در فایل آنالیز SAP که به نرم افزار معرفی می شود، هر المان دکل، بین دو گره اتصال تعریف شده است و حال آنکه اعضای اصلی دکل دارای طول بیشتری بوده و به صورت پیوسته از محل گرهها رد می شوند. لذا بایستی قبل از هر گونه پردازش روی اعضای اصلی، پیوسته سازی آنها انجام شود. این پیوسته سازی بر پایه دو اصل انجام می شود : تغییر پروفیل اعضا و محدودیت طول پروفیل. محل و صله ها نیز به نحوی تعیین می گردد که فاصله مناسبی را از گرههای مجاور داشته باشد.

## ۲-۷- اعضای فرعی

المانهای مربوط به اعضای فرعی (Redundant) معمولاً در فایل آنالیز SAP در نظر گرفته نمی شوند؛ چراکه متحمل هیچ نیرویی نمی باشند و صرفاً جهت کاهش طول کمانش اعضای اصلی تعبیه می گردند. در نرم افزار TED، میتوان با انتخاب دو عضو اصلی مجاور و انتخاب یک الگوی ترسیم، اعضای فرعی را بین دو عضو اصلی ترسیم کرد. الگوی ترسیم اعضای فرعی از آرشیو نرم افزار انتخاب می شود و کاربر میتواند الگوی جدیدی را به آن بیفزاید و یا الگوهای موجود را تغییر دهد. علاوه بر آن، این امکان نیز برای کاربر وجود دارد که عضو فرعی تکی را در مکان مناسب به دکل بیفزاید.

۲–۸– نقشههای خطی

در این مرحله با توجه به این که تمامی وجوه دکل شناسایی شده است، میتوان نماها و مقاطع مختلفی از دکل را انتخاب کرده و در هر برگ نقشه نمایش داد. نرم افزار TED این قابلیت را داراست که بسته به سلیقه و کاربری کاربر، ابعاد هر برگ نقشه، کادر و جدول توضیحات آن را انتخاب کرده و بصورت پیش فرض در تمامی نقشهها بکار ببرد.

اندازه گذاری و برچسب گذاری (نمایش نوع پروفیل اعضا) المانها در نقشههای خطی توسط نرم افزار TED براحتی انجام پذیر است. با انتخاب یک مسیر مستقیم، نرم افزار به طور خودکار، گرههای موجود در طول مسیر را شناسایی کرده و بین دو گره متوالی را اندازهگذاری میکند. اندازهگذاری به سه روش افقی، عمودی و در امتداد عضو انجام می گردد. برچسب گذاری نیز بمانند اندازهگذاری با انتخاب مسیر توسط کاربر شروع می شود و نرم افزار به طور خودکار، نوع پروفیل اعضای اصلی و قطری را از جداول پایگاههای اطلاعاتی خوانده و در کنار المانها نمایش میدهد.(شکل ۲)

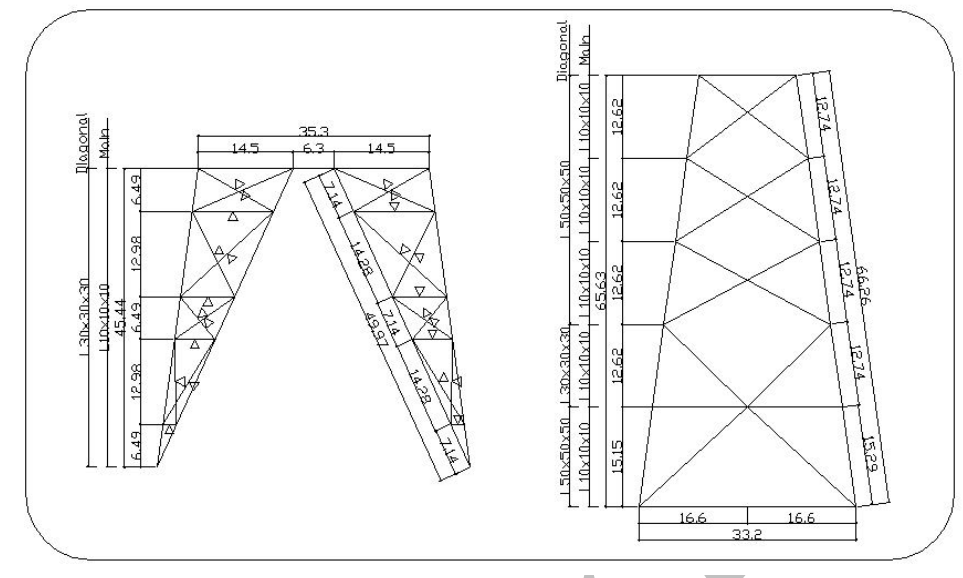

شکل (۲) : نقشههای خطی دکل

## ۲–۹– نقشههای کارگاهی

بعد از آماده شدن نقشههای خطی، نوبت به ترسیم نقشههای کارگاهی میرسد. برای این کار لازم است تا موقعیت نبشی هر المان خطی در فضا مشخص شود. بدین منظور الگوریتمی در نرم افزار بکار رفته است تا جهت دو بال نبشی در فضا و به تبع آن موقعیت نبشی مشخص گردد. این الگوریتم برای تعیین جهت بالهای نبشی از کاربر کمک میگیرد ولی در اکثر موارد با توجه به موقعیت المان در دکل، جهت بالهای نبشی را به طور خودکار تعیین میکند.

با معلوم شدن موقعیت نبشیها در فضا، میتوان نبشیهای موجود در یک وجه را بصورت دوبعدی نیز ترسیم نمود.

پس از این مرحله، نرم افزار به طور خودکار تمامی اتصالات موجود در یک وجه را شناسایی کرده و بر اساس تعداد و نوع نبشیهای رسیده به هم، اتصال را طراحی و ترسیم مینماید. در این نرم افزار تا کنون

پانزده نوع الگوریتم اتصال معرفی شده است که قابل تغییر می باشند. در ویرایش بعدی نرم افزار ، میتوان الگوریتمهای دیگری را نیز به آن افزود. این الگوریتمها به چند دسته تقسیم می شوند : /تصال اعضای فرعی به اصلی، اتصال اعضای قطری به اصلی، انواع اتصالات ضربادری و وضاهها.

بعد از طراحی تمامی اتصالات یک وجه، نوبت به کدگذاری اعضا میرسد. در این مرحله که بصورت خودکار انجام میشود، تمامی نبشیها و صفحات اتصال کدگذاری میگردند که تمام آنها در نقشههای کارگاهی در کنار هر یک نوشته میشود. (شکل ۳)

مجموعه مقالات / نرم افزار ترسیم نقشههای اجرائی دکلهای انتقال نیرو

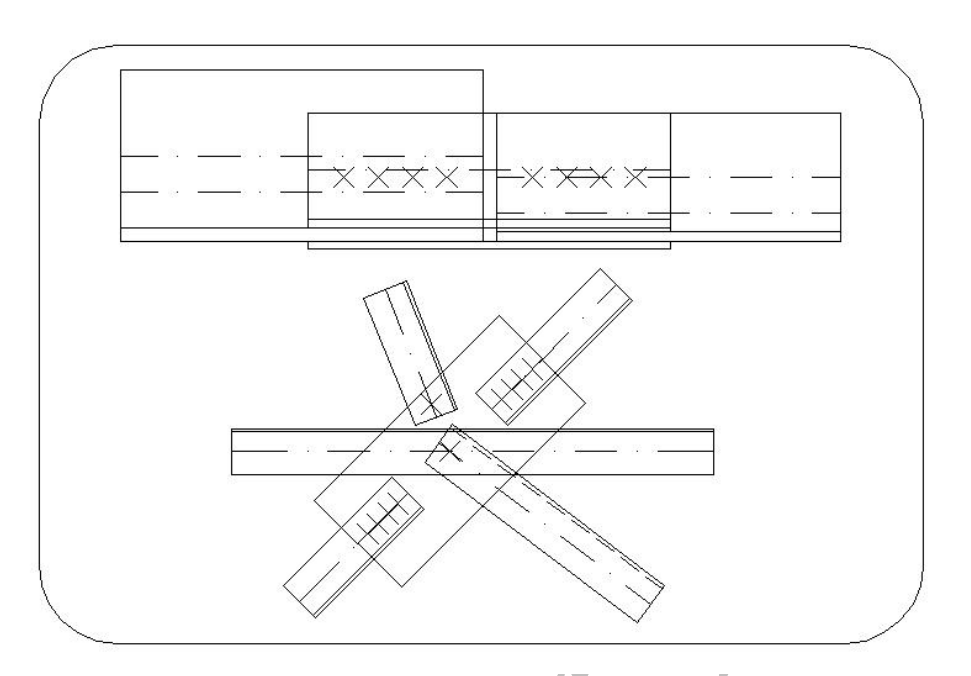

شکّل (۳) : نمونهای از اتصالات دکل

# ۲-۱۱- لیست مصالح مصرفی به ازای هر بخش (Part) دکل، یک جدول که بیانگر لیست مصالح مصرفی میباشد، به طور خودکار تهیه می گردد این جدول دارای چهار قسمت است. قسمت اول لیست نبشی های بکار رفته در بخش مورد نظر به همراه تمام مشخصات آنها و وزن هر یک میباشد. در قسمت دوم لیست صفحات اتصال به میباشد. در قسمت دوم لیست صفحات اتصال به این گزارش به پیچهای اتصال اختصاص یافته و قسمت چهارم نیز خلاصهای از مصالح مصرفی دکل چهارم نیز خلاصهای از مصالح مصرفی دکل در بر می گیرد.(شکل ۵)

## ۲-۱۰-۲ نقشه های کارخانهای

در نقشههای کارخانهای که معمولاً در چندین برگ کاغذ A4 تهیه میشوند، یک المان دکل (نبشی یا صفحه اتصال) بهمراه اندازهگذاری دقیق و مشخص کردن محل سوراخها ترسیم شده است. این نقشهها دارای یک کادر و یک جدول توضیحات در زیر آن میباشند. در این جدول برخی مشخصات المان مورد نظر از قبیل کد المان، نوع فولاد، ابعاد، تعداد، قطر سوراخ، نام بخش و نام پروژه ذکر شده است.(شکل ۴)

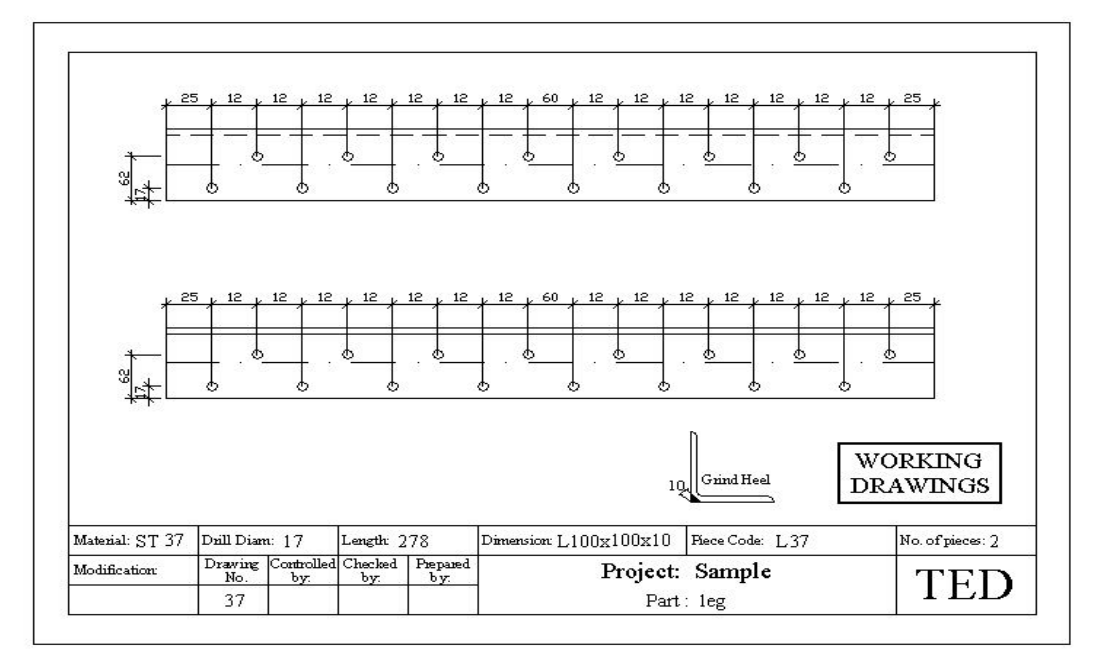

شکل (۴) : نقشه کارخانهای نبشی

۳– نتیجه گیری

نرم افزار TED قابلیت تهیه نقشههای اجرایی انواع دکلهای انتقال نیرو را داراست. به کمک این نرم افزار میتوان بر تنوع دکلهای انتقال نیرو در مناطق مختلف کشور افزوده و صرفهجویی قابل ملاحظهای در هزینه این دکلها ایجاد نمود.

معماری باز این نرم افزار به نحوی است که قابلیت توسعه هر بخش و افزودن الگوریتمهای جدید اتصالات به آن را فراهم می آورد. با توسعه این نرم افزار در ویرایشهای آتی، نیاز اکثر شرکتهای مهندسین مشاور و کارخانههای سازنده دکل در قسمت ترسیم نقشههای اجرایی، برطرف خواهد شد.

۲۵۵

#### Working Drawings

2003/07/27

Page: 1

Part : Leg

Project Name :

Sample

#### LIST OF ANGLES

|      | Angle Name      | Code | Mat. | Sizes    | Length |    | Weight (KG) |        |          |
|------|-----------------|------|------|----------|--------|----|-------------|--------|----------|
| Item |                 |      |      |          |        | No | Per Piece   | Total  | Zn Total |
| 1    | Diagonal Angle  | L64A | ST37 | L60x60x5 | 1454   | 4  | 6.64        | 26.56  | 27.49    |
| 2    | Diagonal Angle  | L54A | ST37 | L60x60x5 | 1905   | 4  | 8.71        | 34.84  | 36.06    |
| 3    | Diagonal Angle  | L46A | ST37 | L60x60x5 | 2583   | 4  | 11.8        | 47.2   | 48.85    |
| 4    | Redundant Angle | L1   | ST37 | L40x40x4 | 701    | 4  | 1.7         | 6.8    | 7.04     |
| 5    | Redundant Angle | L2   | ST37 | L40x40x4 | 700    | 4  | 1.69        | 6.76   | 7        |
| 6    | Redundant Angle | L3   | ST37 | L40x40x4 | 1538   | 4  | 3.72        | 14.88  | 15.4     |
| 7    | Redundant Angle | L4   | ST37 | L40x40x4 | 1538   | 4  | 3.72        | 14.88  | 15.4     |
| 8    | Redundant Angle | L5   | ST37 | L50x50x4 | 1435   | 4  | 4.39        | 17.56  | 18.17    |
| 9    | Redundant Angle | L6   | ST37 | L50x50x4 | 1435   | 4  | 4.39        | 17.56  | 18.17    |
| 10   | Diagonal Angle  | L7   | ST37 | L60x60x5 | 8869   | 4  | 40.53       | 162.12 | 167.79   |
| 11   | Diagonal Angle  | L8   | ST37 | L60x60x5 | 8869   | 4  | 40.53       | 162.12 | 167.79   |
| 12   | Redundant Angle | L9   | ST37 | L50x50x4 | 1906   | 4  | 5.83        | 23.32  | 24.14    |
| 13   | Redundant Angle | L10  | ST37 | L50x50x4 | 1906   | 4  | 5.83        | 23.32  | 24.14    |
| 14   | Redundant Angle | L11  | ST37 | L45x45x4 | 2178   | 4  | 5.97        | 23.88  | 24.72    |
| 15   | Redundant Angle | L12  | ST37 | L45x45x4 | 2178   | 4  | 5.97        | 23.88  | 24.72    |
| 16   | Redundant Angle | L13  | ST37 | L45x45x4 | 1625   | 4  | 4.45        | 17.8   | 18.42    |
| 17   | Redundant Angle | L14  | ST37 | L40x40x4 | 1557   | 4  | 3.77        | 15.08  | 15.61    |
| 18   | Redundant Angle | L15  | ST37 | L45x45x4 | 1508   | 4  | 4.13        | 16.52  | 17.1     |
| 19   | Redundant Angle | L16  | ST37 | L45x45x4 | 1508   | 4  | 4.13        | 16.52  | 17.1     |
| 20   | Redundant Angle | L17  | ST37 | L40x40x4 | 1557   | 4  | 3.77        | 15.08  | 15.61    |
| 21   | Redundant Angle | L18  | ST37 | L45x45x4 | 1625   | 4  | 4.45        | 17.8   | 18.42    |
| 22   | Redundant Angle | L19  | ST37 | L50x50x5 | 2850   | 4  | 10.74       | 42.96  | 44.46    |
| 23   | Redundant Angle | L20  | ST37 | L50x50x5 | 1621   | 4  | 6.11        | 24.44  | 25.3     |
| 24   | Redundant Angle | L21  | ST37 | L50x50x5 | 2850   | 4  | 10.74       | 42.96  | 44.46    |
| 25   | Redundant Angle | L22  | ST37 | L50x50x4 | 1615   | 4  | 4.94        | 19.76  | 20.45    |
| 26   | Redundant Angle | L23  | ST37 | L40x40x4 | 610    | 4  | 1.48        | 5.92   | 6.13     |
| 27   | Redundant Angle | L24  | ST37 | L40x40x4 | 610    | 4  | 1.48        | 5.92   | 6.13     |
| 28   | Redundant Angle | L25  | ST37 | L50x50x4 | 1615   | 4  | 4.94        | 19.76  | 20.45    |
| 29   | Diagonal Angle  | L26  | ST37 | L60x60x5 | 2847   | 4  | 13.01       | 52.04  | 53.86    |
| 30   | Diagonal Angle  | L27  | ST37 | L60x60x5 | 2847   | 4  | 13.01       | 52.04  | 53.86    |
| 31   | Redundant Angle | L28  | ST37 | L40x40x4 | 684    | 4  | 1.66        | 6.64   | 6.87     |
| 32   | Redundant Angle | L29  | ST37 | L40x40x4 | 684    | 4  | 1.66        | 6.64   | 6.87     |
| 33   | Diagonal Angle  | L30  | ST37 | L60x60x5 | 7261   | 4  | 33.18       | 132.72 | 137.37   |
| 34   | Redundant Angle | L31  | ST37 | L50x50x4 | 1473   | 4  | 4.51        | 18.04  | 18.67    |
| 35   | Diagonal Angle  | L32  | ST37 | L65x65x6 | 4396   | 4  | 25.98       | 103.92 | 107.56   |
| 36   | Diagonal Angle  | L33  | ST37 | L65x65x6 | 4396   | 4  | 25.98       | 103.92 | 107.56   |
| 37   | Redundant Angle | L34  | ST37 | L50x50x4 | 1473   | 4  | 4.51        | 18.04  | 18.67    |

فهرست مراجع

- 1- MC Farlane, Scott, AutoCAD Database Connectivity Australia, Thomson Learning, 2000.
- 2- Matthews, Brain, AutoCAD 2000 3D f/x and Design , USA, Coriolls, 1999.

3- Pergrot Alian H., Guide for Design

of guyed Transmission Structures,

ASCE.

4- Guide for Design of Steel Transmission Tower, ASCE, 1988.

5- 63 kv D.C Transmission Line

Romelectro-ISPE-

Romenia, 1995.

Drawings,

۶- رامین فرشچی، پیام محمودی و فرهاد غفارزاده، گزارش نهایی پروژه «نرم افزار ترسیم اتصالات و نقشههای

اجرایی دکلهای انتقال نیرو»، گروه سازه– پژوهشگاه

نیرو – اسفند ۱۳۸۱